## Polymath tutorial for Calculating Conversion with Catalyst Decay in Batch Reactors

## (Example 10-4)

The following is the differential equation we want to solve using Polymath

$$\frac{dX}{dt} = k * (1 - X)$$
$$\frac{dX_d}{dt} = k * \frac{(1 - X_d)}{(1 + k_d t)}$$

Where,

 $k = 0.01 and k_d = 0.1$ 

and integration time span is t= 0 to t=500

**Step 1:** First make sure you have polymath installed. If you don't have it then refer to the installation instruction present on <u>http://www.umich.edu/~elements/5e/software/polymath.html</u>

When you open Polymath, following window would appear

| 🧐 POLYMATH 6.10 Educational Release              | _ | $\times$ |
|--------------------------------------------------|---|----------|
| <u>File P</u> rogram <u>W</u> indow <u>H</u> elp |   |          |
| D 📂 🕼 🖬 🛝 📭 🛍 🖉 🚧 🏡 🛛 🗖 🗖 💷 💭 ! 🚟 🂡              |   |          |
|                                                  |   |          |
|                                                  |   |          |
|                                                  |   |          |
|                                                  |   |          |
|                                                  |   |          |
|                                                  |   |          |
|                                                  |   |          |
|                                                  |   |          |
|                                                  |   |          |
|                                                  |   |          |
| 19:43 24-02-2019 CAPS NUM                        |   | 11.      |

**Step 2:** To use the ODE solver in Polymath, first click on the "Program" tab present on the toolbar. This will bring up a list of options from which you need to select. In this case we need to solve differential equations so select "DEQ Differential Equations". The shortcut button "dx" for differential equation

| solver is also present on the menu bar ( |  | ) as shown by red circle in below screenshot |
|------------------------------------------|--|----------------------------------------------|
|------------------------------------------|--|----------------------------------------------|

| 🍓 P   | OLYMATH | 5.10 Educational Release         | — | $\times$ |
|-------|---------|----------------------------------|---|----------|
| File  | Program | Window Help                      |   |          |
|       | LEQ     | Linear Equations 🛛 🖉 🖾 📖 🔊 ! 🧱 💡 |   |          |
|       | NLE     | Nonlinear Equations              |   |          |
|       | DEQ     | Differential Equations           |   |          |
|       | REG     | Regression                       |   |          |
|       |         |                                  |   |          |
|       |         |                                  |   |          |
|       |         |                                  |   |          |
|       |         |                                  |   |          |
|       |         |                                  |   |          |
|       |         |                                  |   |          |
|       |         |                                  |   |          |
| 19:58 | 25-02-  | 2019 CAPS NUM                    |   | /        |

This will open up another window, which looks like this.

| i POLYMATH 6.10 Educational Release - [Ordinary Differential Equations Solver] | _ | $\Box$ $\times$ |
|--------------------------------------------------------------------------------|---|-----------------|
| Eile Program Edit Format Problem Examples Window Help                          |   | - 8 ×           |
| D 🍃 🏂 🖬 👗 🛍 🛍 🖉 🚧 🐍  🗖 💷 💷 💭 ! 🚟 💡                                             |   |                 |
| de × ini 1 Iable □ Graph 🔽 RKF45 🔽 □ Iable □ Graph                             |   |                 |
| Differential Equations: 0 Auxiliary Equations: 0 × No equations entered.       |   |                 |
|                                                                                |   |                 |
|                                                                                |   |                 |
|                                                                                |   |                 |
|                                                                                |   |                 |
|                                                                                |   |                 |
|                                                                                |   |                 |
| <                                                                              |   | >               |
| Ln 1 No File No Title                                                          |   |                 |
| 20:03 25-02-2019 CAPS NUM                                                      |   | 1               |

**Step 3:** To enter the differential equations, press the "d(x)+" button present on the menu bar (shown by red circle in the below screenshot). This will bring up a dialogue box in which you can enter your differential equation. You will also need to specify an initial value for the differential variable.

| 🧐 POLYMATH 6.10 Educational Release - [Ordinary Differential Equations Solver] |   | $\times$ |
|--------------------------------------------------------------------------------|---|----------|
| Eile Program Edit Format Problem Examples Window Help                          | - | ē ×      |
| D_\$# \$# 🖬 👗 🖻 🛍 🖉   👫 🏞   🛛 🕅 💷 💷 🎘 !   🚟 🂡                                  |   |          |
| 👾 👘 🕚 📧 Differential Equations Solver: Enter Differential Equation             |   |          |
| Differential Equations:                                                        |   |          |
| $\frac{d(\boxed{)})}{d(\boxed{)}} =$                                           |   |          |
| Set the initial value:<br>y(0) =                                               |   |          |
| Comment:                                                                       |   |          |
| <u>C</u> lear <u>D</u> one Cancel                                              |   |          |
| <                                                                              |   | >        |
| Ln 1 No File No Title                                                          |   |          |
| 20:06 25-02-2019 CAPS NUM                                                      |   | 11.      |

In the above dialogue box, only one differential equation can be entered at one time

First differential equation is

$$\frac{dX}{dt} = k * (1 - X)$$
 and X (0) = 0

Enter the above equation and initial value in the space provided in the rectangular box as shown below.

| 🔞 POLYMATH 6.10 Educational Release - [Ordinary Differential Equations Solver]                                             | _ |   | $\times$ |
|----------------------------------------------------------------------------------------------------|---|---|----------|
| 📧 <u>F</u> ile <u>P</u> rogram <u>E</u> dit For <u>m</u> at Pro <u>b</u> lem E <u>x</u> amples <u>W</u> indow <u>H</u> elp |   | - | ē ×      |
| D 🍃 🌮 🖬 👗 🖻 🛍 🖉 🚧 🏞 🛛 🗖 🗖 💷 🎟 💷 🎤 ! 🚟 🂡                                                                                    |   |   |          |
| 🗠 🔫 👬 🚺 📧 Differential Equations Solver: Enter Differential Equation                                                       |   |   |          |
| Differential Equations:                                                                                                    |   |   |          |
| $\frac{d(X)}{d(T)} = \begin{bmatrix} k^{*}(1-X) \end{bmatrix}$                                                             |   |   |          |
| Set the initial value:<br>X(0) = 0                                                                                         |   |   |          |
| Comment:                                                                                                    |   |   |          |
| <u>C</u> lear <u>D</u> one Cancel                                                                                          |   |   |          |
| <                                                                                                    |   |   | >        |
| Ln 1 No File No Title                                                                                                    |   |   |          |
| 20:12   25-02-2019   CAPS   NUM                                                                                            |   |   | 11.      |

# Now, press Done button. You will find that your equations are entered in the main window

| 🚱 POLYMATH 6.10 Educational Release - [Ordinary Differential Equations Solver] — | $\times$ |
|----------------------------------------------------------------------------------|----------|
| E <u>File Program Edit Format Prob</u> lem Examples <u>W</u> indow <u>H</u> elp  | - 8 ×    |
| 🗅 🍃 🕼 🔚 👗 🛍 🛍 🖉 🛤 🏞 📔 🖾 🖾 📾 📖 📖 🥕 ! 🚟 💡                                          |          |
| de × ini 1 ≥ → RKF45 ▼ □ Iable □ Graph ▼ Report                                  |          |
| Differential Equations: 1 Auxiliary Equations: 0 🗙 Undefined variables : k       |          |
| $d(X) / d(t) = k^{*}(1-X)$                                                       |          |
| $\mathbf{X}(0) = 0$                                                              |          |
|                                                                                  |          |
|                                                                                  |          |
|                                                                                  |          |
|                                                                                  |          |
| c                                                                                | >        |
| Ln 1 No File No Title                                                            |          |
| 20:21 25-02-2019 CAPS NUM                                                        | /        |

Repeat the similar exercise to enter the equations for 2nd differential equation

$$\frac{dX_d}{dt} = k * \frac{(1 - X_d)}{(1 + k_d t)}, X_d(0) = 0$$

| OLYMATH 6.10 Educational Releas                       | e - [Ordinary Differential Equations Solver] —                |       |
|-------------------------------------------------------|---------------------------------------------------------------|-------|
| Eile Program Edit Format P                            | ro <u>b</u> lem E <u>x</u> amples <u>W</u> indow <u>H</u> elp | - 8 × |
|                                                       | • 15   🖻 🖻 🔲   📾 🥕 !   🚟 🎖                                    |       |
| 🗠 ×, 📶 🕄 💌 🔶 RKF45                                    | ✓ Iable Graph ✓ Report                                        |       |
| Differential Equations: 1   Auxiliary Equatio         | Differential Equations Solver: Enter Differential Equation    |       |
| $d(X) / d(t) = k^{*}(1-X)$<br>X(0) = 0                | Enter the differential equation:                              |       |
|                                                       | d ( Xd ) k*(1-Xd)/(1+kd*t)                                    |       |
|                                                       | $\frac{1}{d(t_{t_{t_{t_{t}}}})} =$                            |       |
|                                                       | Set the initial values                                        |       |
|                                                       | Xd(0) = 0                                                     |       |
|                                                       | Commont:                                                      |       |
|                                                       |                                                               |       |
|                                                       |                                                               |       |
|                                                       |                                                               |       |
| <                                                     |                                                               | >     |
| Ln 1 No File No Title                                 |                                                               |       |
| 20:25 25-02-2015 CAPS INOM                            |                                                               |       |
| After pressing Done, your ma                          | in window will look like this                                 |       |
| 🙀 POLYMATH 6.10 Educational Re                        | lease - [Ordinary Differential Equations Solver]              | пх    |
| File Program Edit Format                              | Problem Examples Window Help                                  |       |
|                                                       |                                                               |       |
|                                                       |                                                               |       |
| Differential Equations: 2 Augilian Eq                 |                                                               |       |
| Dinerential Equations: 2 Auxiliary Eq                 |                                                               |       |
| $d(Xd) / d(t) = k^{*}(1-Xd)/(1+kd^{*}t)$<br>Xd(0) = 0 |                                                               |       |
| $d(X) / d(t) = k^{*}(1-X)$                            |                                                               |       |
| $\mathbf{X}(0) = 0$                                   |                                                               |       |
|                                                       |                                                               |       |
|                                                       |                                                               |       |
|                                                       |                                                               |       |
|                                                       |                                                               |       |
| Le 1 No File No Th                                    |                                                               | >     |
| 20-29 25.02.2019 CARS MUL                             | -                                                             |       |
| 20.20 [2002-2013] CAPS [NOM                           |                                                               | 11    |

# Enter the differential equation as shown below and press Done button.

**Step 4:** In the window above, there are variables that have not been specified, as indicated by the red X. The information following the X will tell you what variables have not been specified. Here, it shows that k and kd are undefined variables.

Now, to specify the value of variables, press "x=+" button (shown by red circle in below screen). Pressing this button brings up a dialogue box where you can specify explicit equations in your system. Only 1 equation can be entered at a time.

| 🭓 POLYMATH 6.10 Education                                                              | al Release - [Ordinary Differential Equations Solver] – 🗌                     | $\times$ |
|----------------------------------------------------------------------------------------|-------------------------------------------------------------------------------|----------|
| 👪 <u>F</u> ile <u>P</u> rogram <u>E</u> dit Fo                                         | or <u>m</u> at Pro <u>b</u> lem E <u>x</u> amples <u>W</u> indow <u>H</u> elp | _ 8 ×    |
| 🗅 🥔 🌮 🖬 👗 🗈 🛍                                                                          | 0 🚧 🕹 🛛 🖬 📾 📾 🎮 🥕 ! 🛛 🧱 💡                                                     |          |
|                                                                                        | RKF45 🔽 🗖 Iable 🗆 Graph 🔽 Report                                              |          |
| Differential Equations: 2 Auxilia                                                      | ry Equations: 0 🗙 Undefined variables : k, kd                                 |          |
| $d(Xd) / d(t) = k^{(1-Xd)}/(1+k)$                                                      | Differential Equations Solver: Enter Explicit Equation                        |          |
| $ \begin{array}{l} Xd(0) = 0 \\ d(X) \ / \ d(t) = k^{*}(1-X) \\ X(0) = 0 \end{array} $ | Enter the explicit equation:                                                  |          |
| <<br>Ln 5 No File No 1                                                                 | lille                                                                         | >        |

In this case, we have two variables i.e. k and kd

## *k* = 0.01 and kd=0.1

Enter the value of k in the space provided in the rectangular box as shown below

| 🔞 POLYMATH 6.10 Educational Re                                 | lease - [Ordinary Differential Equations Solver] –                                           | $\times$ |
|----------------------------------------------------------------|----------------------------------------------------------------------------------------------|----------|
| 💵 Eile Program Edit Format                                     | Pro <u>b</u> lem E <u>x</u> amples <u>W</u> indow <u>H</u> elp                               | _ & ×    |
| D 🍃 Ĕ 📕 🗼 🖻 🛍 🖉                                                | 🚧 🐍  🖬 💷 📟 🥕 🕺 ! 🚟 💡                                                                         |          |
| de × ini- ini- RKF4<br>Differential Equations: 2 Auxiliary Equ | 5 <u> </u>                                                                                   |          |
|                                                                | Differential Equations Solver: Enter Explicit Equation Enter the explicit equation: k = 0.01 |          |
|                                                                | Comment:                                                                                     |          |
|                                                                | <u>C</u> lear <u>D</u> one Cancel                                                            |          |
| K No File No Title                                             |                                                                                              | >        |
| 20:43 25-02-2019 CAPS NUM                                      |                                                                                              | /        |

After you press Done, your window will appear like this

| POLYMATH 6.10 Educational Release - [Ordinary Differential Equations Solver]                          | _ | $\Box$ $\times$ |
|----------------------------------------------------------------------------------------------------|---|-----------------|
| Eile Program Edit Format Problem Examples Window Help                                                 |   | - 8 ×           |
| D 🍃 🕼 🖬 🐍 🖉 🚧 🐍  🗖 💷 💷 🎘 ! 🚟 💡                                                                        |   |                 |
| de × ini 1 ≥ → RKF45 ▼ □ Iable □ Graph ▼ Report                                                       |   |                 |
| Differential Equations: 2 Auxiliary Equations: 1 🗙 Undefined variables : kd                           |   |                 |
| $d(Xd) / d(t) = k^{*}(1-Xd)/(1+kd^{*}t)$ $Xd(0) = 0$ $d(X) / d(t) = k^{*}(1-X)$ $X(0) = 0$ $k = 0.01$ |   | ,               |
| Ln 5 No File No Title                                                                                 |   | ,               |
| 20:44 25:02:2019 CAPS NUM                                                                             |   | ,               |

Repeat the similar exercise to enter the equation for kd. After you enter the equations, your screen will appear like this:

| 🍓 POLYMATH 6.10 Educational Release - [Ordinary Differential Equations Solver] —                                        |          | $\times$ |
|----------------------------------------------------------------------------------------------------|----------|----------|
| <u>File Program Edit Format Problem Examples Window Help</u>                                                            |          | - 8 ×    |
| D 📂 🕼 🖬 🛝 📭 🋍 🖉 🚧 🏡  🖾 📾 📾 💷 🖬 🥕 🥕 ! 🚟 🂡                                                                                |          |          |
| de × ini 1 ≥ → RKF45 ✓ Iable Graph ✓ Report                                                                             |          |          |
| Differential Equations: 2 Auxiliary Equations: 2 🗙 Initial and/or final values of the independent differential variable | not set. |          |
| $d(Xd) / d(t) = k^{*}(1-Xd)/(1+kd^{*}t)$                                                                                |          | ^        |
| Xd(0) = 0<br>$d(X) / d(t) = k^*(1-X)$                                                                                   |          |          |
| X(0) = 0                                                                                                    |          |          |
| k = 0.01                                                                                                    |          |          |
| kd=0.1                                                                                                    |          |          |
|                                                                                                    |          |          |
|                                                                                                    |          | ~        |
| <                                                                                                    |          | >        |
| Ln 9 No File No Title                                                                                                   |          |          |
| 20:50 25-02-2019 CAPS NUM                                                                                               |          | /        |

**Step 5:** You have now entered both the differential equations and the explicit equations. Now you need to set the time span for which you want to perform the integration. This is a required input and can be seen from the comment following the X. To specify the initial and final values of t, click the "**ini-finl**" button present on the menu bar (shown by red circle in below screenshot). A dialogue box will appear again. Enter the initial value of t in the space provided. In this case t initial =0. Press OK after you have entered the initial value.

| 🍓 POLYMATH 6.10 Educational Release - [Ordi | nary Differential Equations Solver] —                                                        | $\Box$ $\times$ |
|---------------------------------------------|----------------------------------------------------------------------------------------------|-----------------|
| Eile Program Edit Format Problem            | E <u>x</u> amples <u>W</u> indow <u>H</u> elp                                                | - 8 ×           |
| 다 🚅 🎒 🔚 👗 🗈 🏝 🖉 🚧 🏊 🛙                       | 2 🖪 💷 📰 祠 🥕 ! 🚟 📍                                                                            |                 |
| deg     x=iiiiiiiiiiiiiiiiiiiiiiiiiiiiiii   | □ Iable □ Graph □ Report<br>Initial and/or final values of the independent differential vari | able not set.   |
|                                             | Polymath Guide                                                                               | ×               |
| k = 0.01<br>kd=0.1                          | Step #1 of 2<br>Enter <t> initial value.</t>                                                 | OK<br>Cancel    |
|                                             | 0                                                                                            |                 |
| <                                           |                                                                                              | >               |
| Ln 10 No File No Title                      |                                                                                              |                 |
| 21:01 25-02-2019 CAPS NUM                   |                                                                                              | 1.              |

Now, you will be prompted to enter the final value of t i.e. t=500 as shown below

•

| 🝓 POLYMATH 6.10 Educational Release - (                                                                                                    | Ordinary Differential Equations Solver]          | —                        | $\times$ |
|----------------------------------------------------------------------------------------------------|--------------------------------------------------|--------------------------|----------|
| <u>File Program Edit Format Problemat</u>                                                                                                    | em E <u>x</u> amples <u>W</u> indow <u>H</u> elp |                          | e x      |
| D 🖻 🎒 🔛   🐰 🗈 🛍 🖉   👫 🦆                                                                                                    | • 🗖 🗖 🗰 📰 🖬 🥕 🥕 ! 🛛 🚟 💡                          |                          |          |
| de × ini t ≥ → RKF45                                                                                                    | ✓ Iable ☐ Graph ✓ Report                         | rential variable not set |          |
| $ \begin{array}{l} d(Xd) \ / \ d(t) = \ k^{*}(1-Xd)/(1+kd^{*}t) \\ Xd(0) = 0 \\ d(X) \ / \ d(t) = \ k^{*}(1-X) \\ X(0) = 0 \\ k = 0.01 \\ kd = 0.1 \end{array} $ | Polymath Guide                                   | ×                        |          |
|                                                                                                    | Step #2 of 2<br>Enter <t> final value.</t>       | OK<br>Cancel             |          |
| <                                                                                                    |                                                  |                          | >        |
| Ln 10 No File No Title                                                                                                    |                                                  |                          |          |
| 21:08 25-02-2019 CAPS NUM                                                                                                    |                                                  |                          |          |

Press OK.

When all of the necessary information has been specified, the screen will look like this. You can check that X is now replaced by ready for solution"

| Ordinary Differential Equations Solver                                | - • • |
|-----------------------------------------------------------------------|-------|
| dta ×= ini- 1 🗷 🔶 RKF45 💽 🗖 Iable 🗆 Graph 🔽 Beport                    |       |
| Differential Equations: 2 Auxiliary Equations: 2 🗸 Ready for solution |       |
| $\frac{d(Xd) / d(t) = k^{*}(1-Xd)/(1+kd^{*}t)}{Xd(t) = 0}$            |       |
| d(X) = 0<br>$d(X) = k^{*}(1-X)$                                       |       |
| X(0) = 0<br>k = 0.01                                                  |       |
| kd=0.1                                                                |       |
| t(0) = 0<br>t(f) = 500                                                |       |
|                                                                       |       |
| 5                                                                     | >     |
| Ln 7 No File No Title                                                 |       |

**Step 6:** You can choose the method of ODE solver you would like to use by selecting the option from the drop-down menu present next to RKF45. By default, polymath uses RKF45 method. In this case, we will choose RKF45.

| Contemporary Content and Polymer and Polymer and Polym | - 🗆 | ×     |
|----------------------------------------------------------------------------------------------------|-----|-------|
| Eile Program Edit Format Problem Examples Window Help                                                                                                    |     | - 8 × |
| 🗅 📂 🕞 📕 🕺 🛍 🛍 🖉 🚧 🏞 🛛 🖾 🖾 💷 📖 📖 🎘 ! 🚟 💡                                                                                                    |     |       |
| deg     ×=     initial Equations: 2     BKF45     ✓     ☐ Iable     Graph     ✓     Report                                                                                                    |     |       |
| $\frac{d(Xd) / d(t) = k^{*}(1-Xd)/(1+k)}{Xd(0) = 0}$<br>$\frac{d(X) / d(t) = k^{*}(1-X)}{X(0) = 0}$<br>k = 0.01<br>$\frac{kd=0.1}{kd=0.1}$<br>t(0) = 0<br>t(f) = 500                                                                                                    |     |       |
| <                                                                                                    |     | >     |
| Ln 7 No File No Title                                                                                                    |     |       |
| 21:12   25-02-2019   CAPS   NUM                                                                                                    |     | //    |

**Step 7:** Now select what you want polymath to output by checking the boxes on the right side of the window (shown below). The simulation will output results depending on what is selected. The options available are Table, Graph, and Report. You can check multiple boxes also at the same time.Select the appropriate option and then Click on the pink arrow  $\Rightarrow$  to have Polymath perform the integration.

| Ordinary Differential Equations Solver                                |     |
|-----------------------------------------------------------------------|-----|
| at ini_ 🚯 📧 🔶 RKF45 💽 🗖 Iable 🗆 Graph 🔽 <u>R</u> eport                |     |
| Differential Equations: 2 Auxiliary Equations: 2 🗸 Ready for solution |     |
| $d(Xd) / d(t) = k^{*}(1-Xd)/(1+kd^{*}t)$                              |     |
| d(0) = 0<br>$d(X) / d(t) = k^{*}(1-X)$                                |     |
| X(0) = 0<br>k = 0.01                                                  |     |
| kd=0.1                                                                |     |
| t(0) = 0<br>t(f) = 500                                                |     |
|                                                                       |     |
| In 7 No File No Title                                                 |     |
|                                                                       | /// |

If you selected "Report" then following screen will be displayed.

| r                                                      | dinary Differ                                                                                                    | ential Equations                                                                                                 |                                                    |               |             | 25-Feb-2019 | l |
|--------------------------------------------------------|----------------------------------------------------------------------------------------------------|----------------------------------------------------------------------------------------------------|----------------------------------------------------|---------------|-------------|-------------|---|
| Ca                                                     | lculated                                                                                                    | values of DEC                                                                                                    | ) variables                                        |               |             |             |   |
|                                                        | Variable                                                                                                    | Initial value                                                                                                    | Minimal value                                      | Maximal value | Final value |             |   |
| 1                                                      | k                                                                                                    | 0.01                                                                                                    | 0.01                                               | 0.01          | 0.01        |             |   |
| 2                                                      | kd                                                                                                    | 0.1                                                                                                    | 0.1                                                | 0.1           | 0.1         |             |   |
| 3                                                      | t                                                                                                    | 0                                                                                                    | 0                                                  | 500.          | 500.        |             |   |
| 4                                                      | x                                                                                                    | 0                                                                                                    | 0                                                  | 0.9932621     | 0.9932621   |             |   |
| 5                                                      | 241                                                                                                    | 0                                                                                                    |                                                    |               |             |             |   |
| Dif<br>1<br>2<br>:x                                    | fferential<br>d(Xd)/d(t)<br>d(X)/d(t)<br>plicit equencies<br>k = 0.01                                                                                                    | equations<br>) = k*(1-Xd)/(<br>= k*(1-X)<br>ations                                                               | 0<br>1+kd*t)                                       | 0.3250945     | 0.3250945   |             |   |
| Dif<br>1<br>2<br>Ex<br>1<br>2                          | fferential<br>d(Xd)/d(t)<br>d(X)/d(t)<br>plicit equ.<br>k = 0.01<br>kd = 0.1                                                                                                    | equations<br>) = k*(1-Xd)/(<br>= k*(1-X)<br>ations                                                               | 01+kd*t)                                           | 0.3250945     | 0.3250945   |             |   |
| Dif<br>1<br>2<br>Ex<br>1<br>2<br>Ge                    | fferential<br>d(Xd)/d(t)<br>d(X)/d(t)<br>plicit equa<br>k = 0.01<br>kd = 0.1<br>eneral                                                                                                    | equations<br>) = k*(1-Xd)/(<br>= k*(1-X)<br>ations                                                               | 01+kd*t)                                           | 0.3250945     | 0.3250945   |             |   |
| Dif<br>1<br>2<br>Ex<br>1<br>2<br>Ge<br>To              | fferential<br>d(Xd)/d(t)<br>d(X)/d(t)<br>plicit equa<br>k = 0.01<br>kd = 0.1<br>eneral<br>tal number o                                                                                                    | equations<br>) = k*(1-Xd)/(<br>= k*(1-X)<br>ations                                                               | 0<br>1+kd*t)<br>4                                  | 0.3250945     | 0.3250945   |             |   |
| Dif<br>1<br>2<br>Ex<br>1<br>2<br>Ge<br>Nu              | $\frac{xd}{fferential}$ $\frac{d(xd)}{d(t)}$ $\frac{d(x)}{d(t)}$ $\frac{d(x)}$ | equations<br>) = k*(1-Xd)/(<br>= k*(1-X)<br>ations<br>of equations<br>erential equations                         | 0<br>1+kd*t)<br>4<br>2                             | 0.3250945     | 0.3250945   |             |   |
| Dif<br>1<br>2<br>Ex<br>1<br>2<br>To<br>Nu<br>Nu        | $\frac{xd}{fferential}$ $\frac{d(xd)}{d(t)}$ $\frac{d(x)}{d(t)}$ $\frac{d(x)}$ | equations<br>) = k*(1-Xd)/(<br>= k*(1-X)<br>ations<br>of equations<br>erential equations<br>licit equations      | 0<br>1+kd*t)<br>4<br>2<br>2                        | 0.3250945     | 0.3250945   |             |   |
| Dif<br>1<br>2<br>Ex<br>1<br>2<br>Ge<br>Nu<br>Nu<br>Ela | fferential<br>d(Xd)/d(t)<br>d(X)/d(t)<br>plicit equa<br>k = 0.01<br>kd = 0.1<br>eneral<br>tal number of<br>imber of diffi<br>imber of exp<br>apsed time                                                                                                    | equations<br>) = k*(1-Xd)/(<br>= k*(1-X)<br>ations<br>of equations<br>erential equations<br>licit equations      | 0<br>1+kd*t)<br>4<br>2<br>2<br>0.000 sec           | 0.3250945     | 0.3250945   |             |   |
| Dif<br>1<br>2<br>Ex<br>1<br>2<br>To<br>Nu<br>Ela<br>So | fferential<br>d(Xd)/d(t)<br>d(X)/d(t)<br>plicit equa<br>k = 0.01<br>kd = 0.1<br>tal number of<br>imber of diffi<br>imber of exp<br>apsed time<br>plution metho                                                                                                    | equations<br>) = k*(1-Xd)/(<br>= k*(1-X)<br>ations<br>of equations<br>erential equations<br>licit equations<br>d | 0<br>1+kd*t)<br>4<br>2<br>2<br>0.000 sec<br>RKF_45 | 0.3250945     | 0.3250945   |             |   |

The above report gives various information such as initial and final values of every variable present, the minimum and maximum values of the variables in the given interval, and the equations you entered.

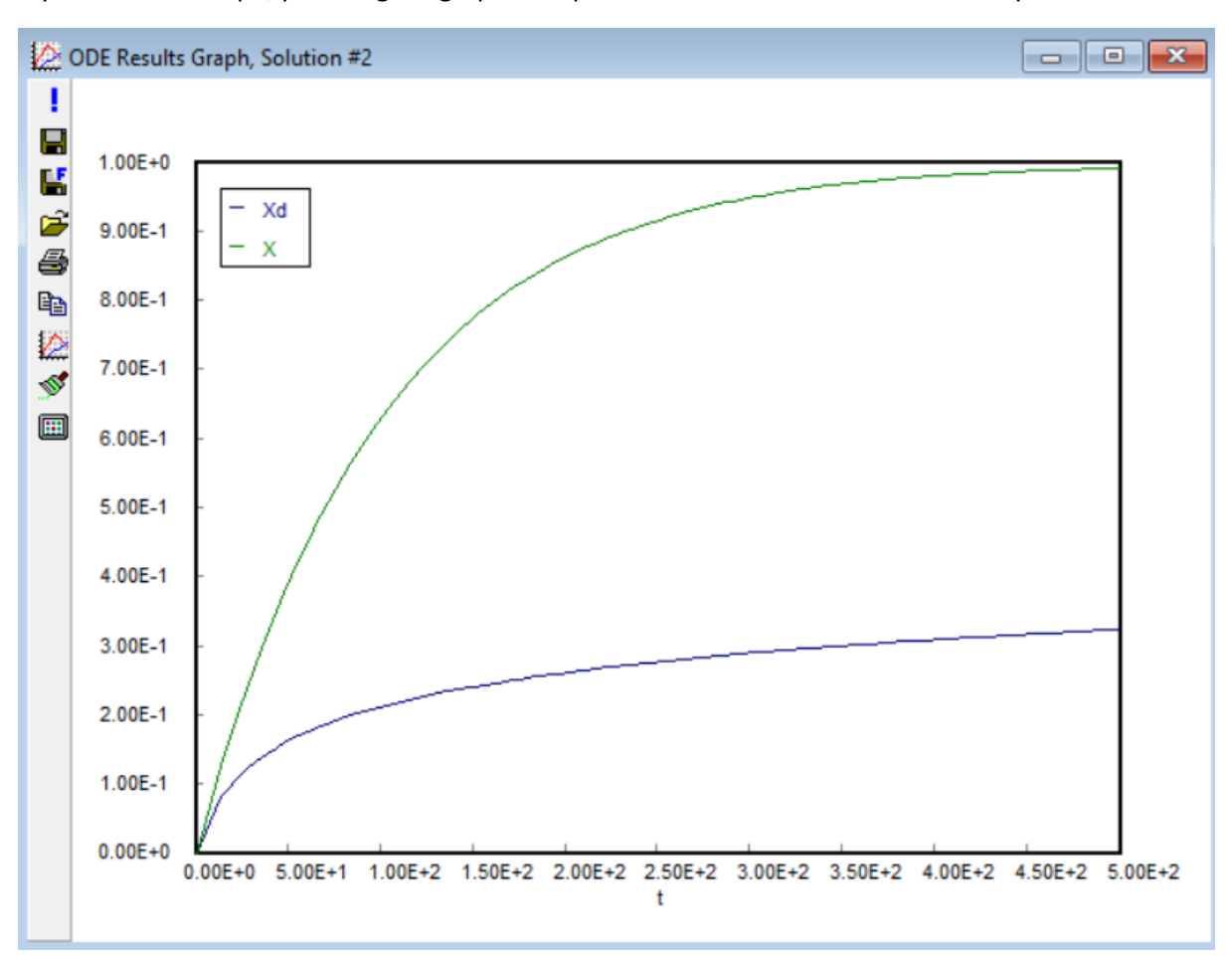

If you selected Graph, you will get a graph of dependent variable as a function of independent variable